## 京銀アプリのワンタイムパスワード機能初期設定

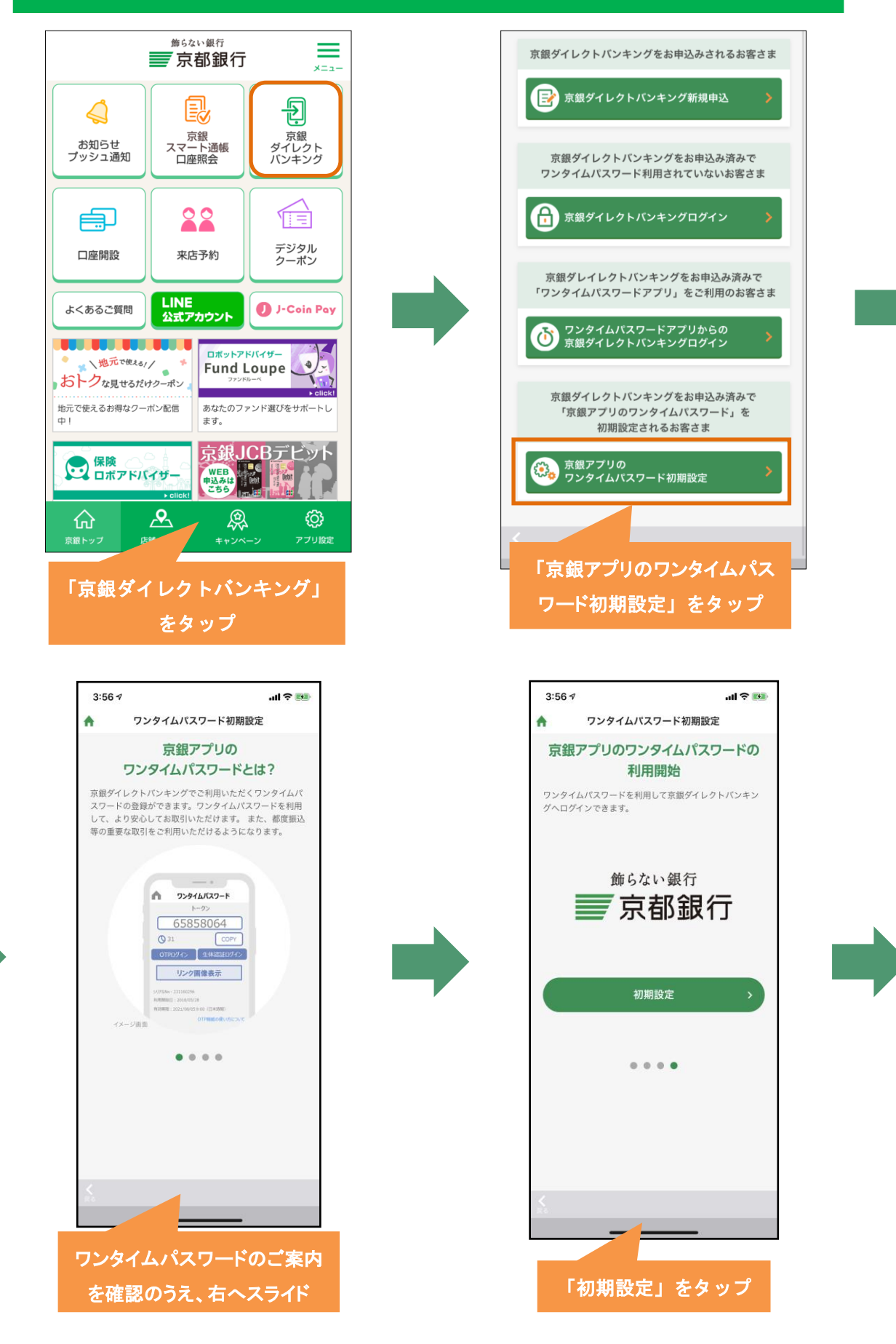

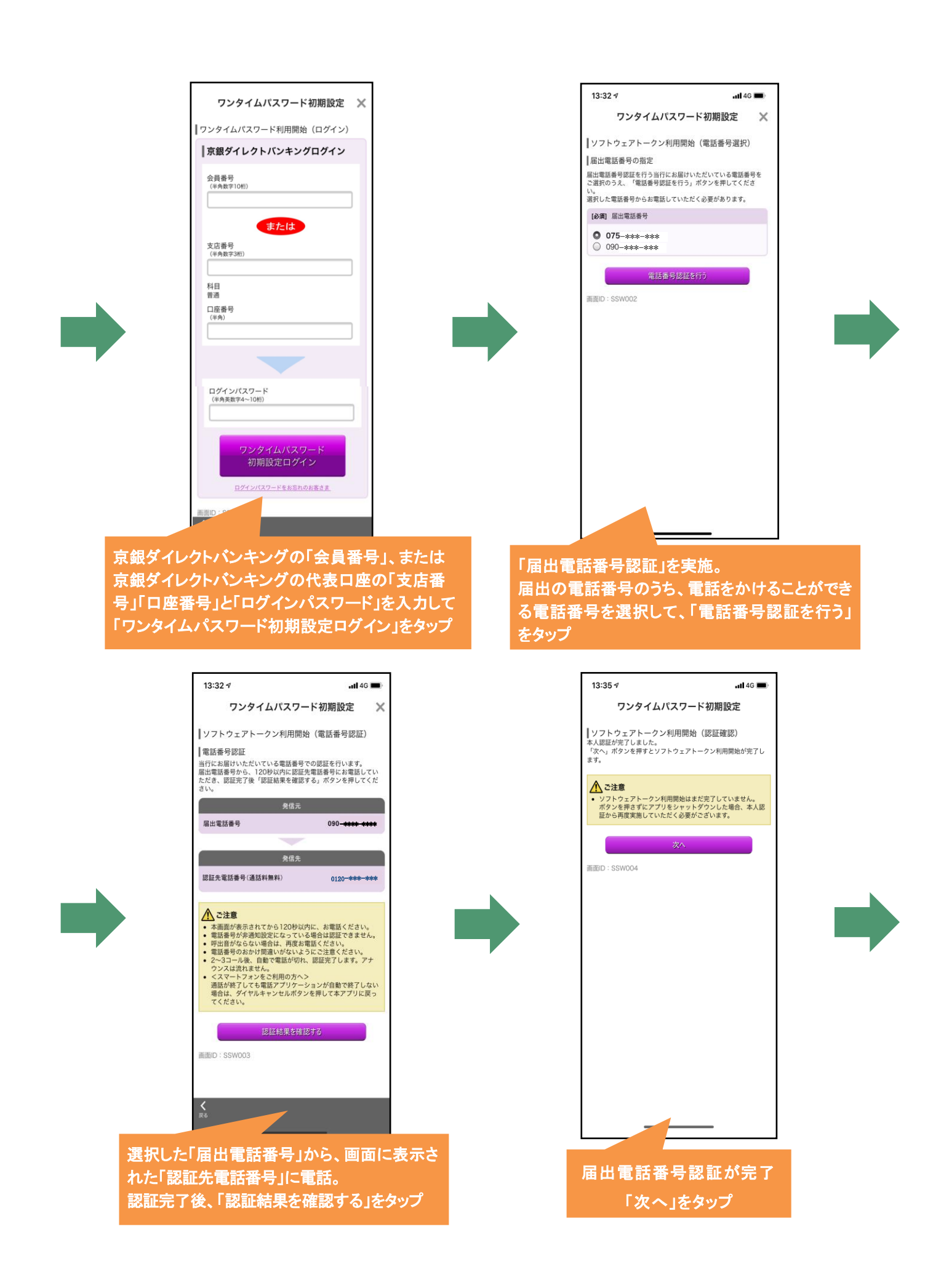

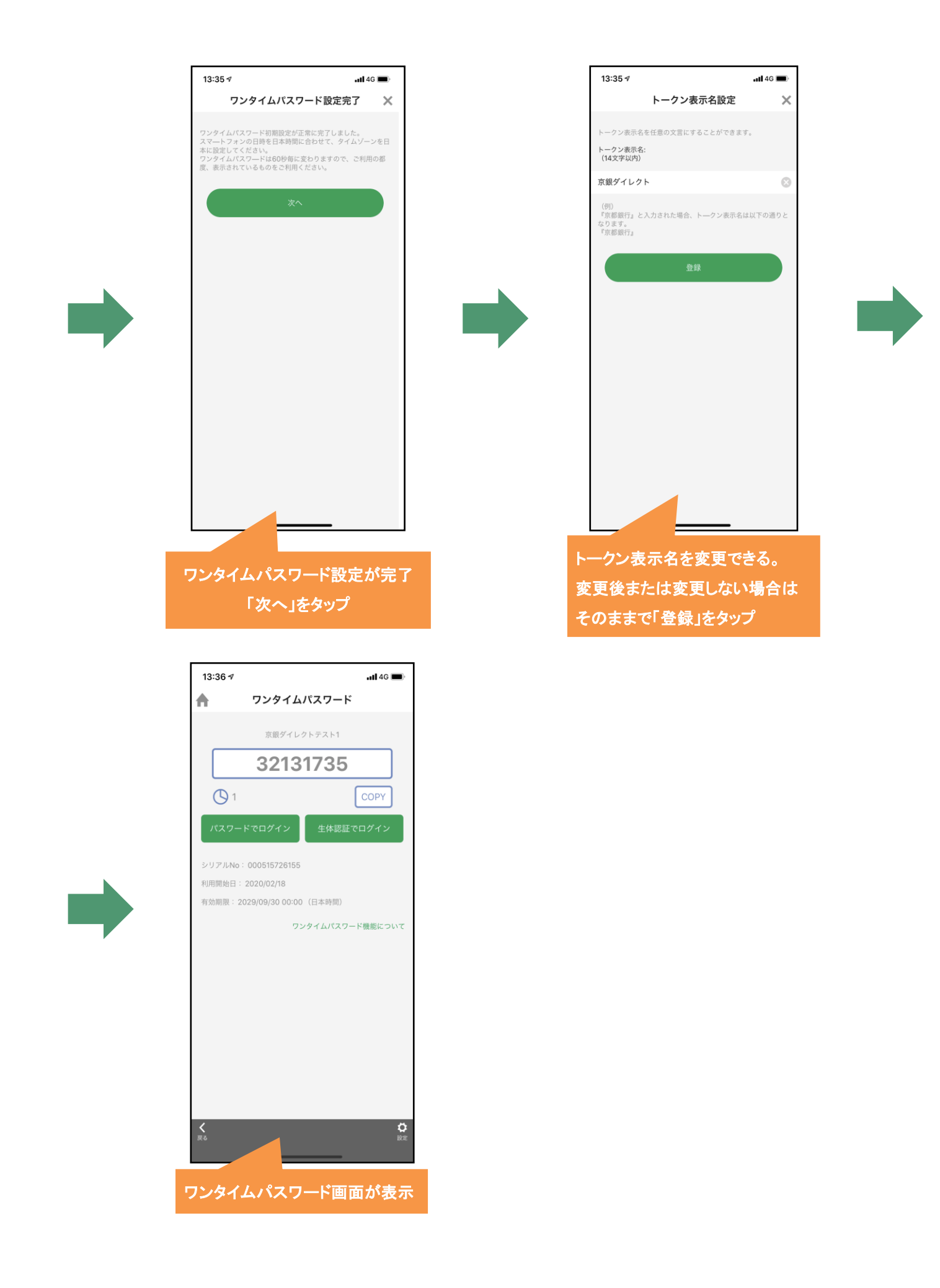

## 京銀ダイレクトバンキングログイン (京銀アプリのワンタイムパスワード初期設定後)

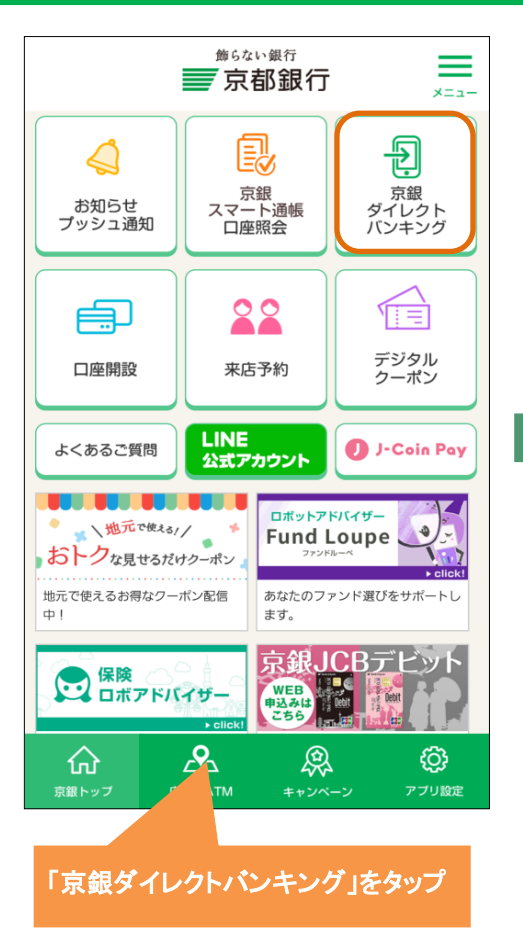

京都銀行 京銀ダイレクトパンキングログイン ふ 家銀グイレクトパンキングの不正利用にご注意く ださい

会員番号 (半典数字10形)

支店番号 (半舟数字3桁) 和目 普通 (半角数字)

ログインパスワード (半角英数字4~10桁) ワンタイムパスワード

または

金貨費号・ログインパスワードモ 起忘れのお寄さま

| 初めてご利用されるお客さま (サービス利用登録) 初めてご利用されるお客さまは「サービス利用登録」ボタン を押ってたられ、 ※ ログインパスアードを再発展される場合も「サービス利 用登録」ボタンを押してください。

京銀ダイレクトパンキングでは、本機能の「戻る」「地心」ア タンはネリ用いただけません。 必ず表示通道しながタンをご利用ください。 出行は、個人物質の保留に関する法律(平成15年5月50日法 単常57分)によざっ。本書さまのな人が増売、当行が定つ業 数ならびて利用自然のよいた必要な範疇で利用いたします。 としくという

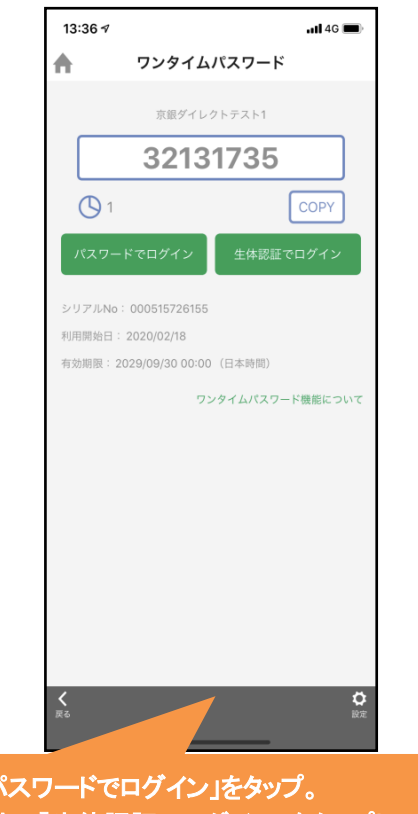

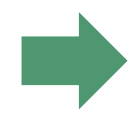

「パスワードでログイン」をタップ。 なお、「生体認証でログイン」をタップして 利用登録すると、パスワード入力に代えて 「生体認証ログイン」が可能

| 京銀ダイレクト、<br>する。<br>メニューボタン<br>登録メールアドレフ<br>前回ログイン日時<br>各種お取引<br>各種お取引<br>名種。取引<br>条種。取引<br>、<br>次否<br>低込<br>メッセージオ<br>重要なお知ら<br>未読のお知らの<br>素<br>未読のお知らの<br>お                                             | <b>パンキングをごう</b><br>からご希望のお<br>様 いつもご利用<br>、<br>ンを押してくだ<br>照合<br>振音<br>、<br>、<br>ックス<br>せ    | 利用いただきありがとうございま<br>取引を選択してください。<br>引ありがとうございます。<br><b>とkyoto</b> @kyotobank.co.jr<br>2020年02月18日 13時32分06秒<br>さい。<br>入出金明細照会<br>ワンクイムバスワード |
|----------------------------------------------------------------------------------------------------|---------------------------------------------------------------------------------------------|----------------------------------------------------------------------------------------------------|
| *     ニューボタン       登録メールアドレン     前回ログイン目時       各種お取引/メタク     久然       第四     久然       第四     火気       第四     久然       第四     大小       東東なお知ら     未読のお知ら       東京のお知ら     未読のお知ら       未読のお知ら     未読のお知ら | <b>からご希望のお</b><br>様 いつもご利用<br>、<br>ンを押してくだ<br>照会<br>振結<br>、<br>ックス<br><u>せ</u>              | 取引を選択してください。<br>はのがとうございます。<br>上yoto @kyotobank.co.jr<br>2020年02月18日 13時32分06秒<br>さい。<br>入出を明細照会<br>ワンクイムバスワード                             |
| <ul> <li>登録メールアドレス<br/>前回ログイン日時</li> <li>各種お取引</li> <li>各種お取引ボタ</li> <li>火活</li> <li>ボジ</li> <li>メッセージオ</li> <li>重要なお知ら</li> <li>未読のお知ら</li> <li>兼読のお知ら</li> <li>未読のお知ら</li> </ul>                       | 様 いつもご利用<br>、<br>、<br>、<br>、<br>、<br>、<br>、<br>、<br>、<br>、<br>、<br>クス<br>せ                  | 38りがとうございます。<br><b>Llyoto</b> @kyotobank.co.jr<br>2020年02月18日 13時32分06秒<br>さい。<br>入出金明細照会<br>ワンクイムバスワード                                    |
| 豊康メールアドレス<br>前回ログイン日時<br>各種お取引<br>各種お取引ボタ<br>火活<br>振辺<br>メッセージオ<br>重要なお知ら<br>未読のお知ら<br>未読のお知ら                                                                                                    | 、<br>次を押してくだ<br>照会<br>振音<br>ペックス<br><u>せ</u>                                                | <b>Llyoto</b> @kyotobank.co.jr<br>2020年02月18日 13時32分06秒<br>さい。<br>入出金明細照会<br>ワンクイムバスワード                                                    |
| 各種お取引<br>各種お取引ボタ<br>気益<br>ポジ<br>メッセージオ<br>重要なお知ら<br>未読のお知ら<br>未読のお知ら                                                                                                    | ンを押してくだ<br>照会<br>振碁<br>ペックス<br>せ                                                            | さい。<br>入出金明細照会<br>ワンタイムパスワード                                                                                                    |
|                                                                                                    | 照会<br>振替<br>ペックス<br>せ                                                                       | 入出金明細照会<br>ワンタイムバスワード                                                                                                    |
| 振び<br>メッセージオ<br><b>重要なお知ら</b><br>未読のお知ら<br>未読のお知ら                                                                                                    | 振替<br>ベックス<br>せ                                                                             | ワンタイムバスワード                                                                                                    |
| メッセージオ<br><u>重要なお知ら</u><br>未読のお知ら<br><u>銀行からのお</u><br>未読のお知ら                                                                                                    | 、<br>、<br>、<br>、<br>、<br>、<br>、<br>、<br>、<br>、<br>、<br>、<br>、<br>、<br>、<br>、<br>、<br>、<br>、 |                                                                                                    |
| <u>重要なお知ら</u><br>未読のお知ら・<br><u>銀行からのお</u><br>未読のお知ら・                                                                                                    | <u>t</u>                                                                                    |                                                                                                    |
| 未読のお知ら<br><u>銀行からのお</u><br>未読のお知ら                                                                                                    |                                                                                             |                                                                                                    |
| <u>銀行からのお</u><br>未読のお知ら                                                                                                    | せはございませ                                                                                     | h.                                                                                                    |
| 未読のお知ら                                                                                                    | <u>知らせ</u>                                                                                  |                                                                                                    |
|                                                                                                    | せはございませ.                                                                                    | К°                                                                                                    |
| ご本人口座−                                                                                                    | -覧                                                                                          |                                                                                                    |
| 並べ替え: <u>支店</u>                                                                                                    | 名   預金種類」                                                                                   |                                                                                                    |
| <b>本店営業部</b><br>預金残高                                                                                                    | 普通 12                                                                                       | <mark>l567</mark><br>,,円                                                                                                    |
|                                                                                                    |                                                                                             |                                                                                                    |

画面が表示

「会員番号」または代表口座の「支店番号」「口座 番号」と「ログインパスワード」を入力し、ログイン

## 京銀ダイレクトバンキングログイン (ワンタイムパスワードアプリを利用している場合)

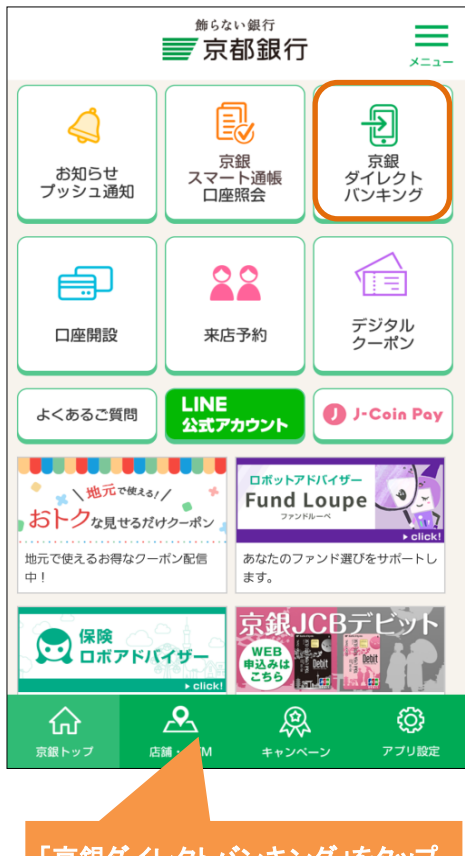

![](_page_4_Picture_2.jpeg)

![](_page_4_Picture_3.jpeg)

「パスワードでログイン」をタップ。 なお、「生体認証でログイン」をタップして 利用登録すると、パスワード入力に代えて 「生体認証ログイン」が可能

![](_page_4_Picture_5.jpeg)

「会員番号」または代表口座の「支店番号」「口座番号」と「ログインパスワード」 を入力し、ログイン

| 京銀ダイレクトバンキング                   | /をご利用いただきあり;                     | がとうございき                  |
|--------------------------------|----------------------------------|--------------------------|
| 9。<br>メニューボタンからご希望             | 2のお取引を選択してく;                     | ださい。                     |
| - 様 いつも                        | ご利用ありがとうござい                      | ます。                      |
| 登録メールアドレス<br>前回ログイン日時          | <b>t.kyoto</b> @k<br>2020年02月18日 | /otobank.co.<br>13時32分06 |
| ┃各種お取引<br>各種お取引ボタンを押して         | てください。                           |                          |
| 残高照会                           | 入出金明                             |                          |
| 振込振替                           | ワンタイム                            | パスワード                    |
| メッセージボックス                      |                                  |                          |
| <u>重要なお知らせ</u>                 |                                  |                          |
| 未読のお知らせはござい                    | いません。                            |                          |
| <u>載行からのお知らせ</u><br>主張のお知らせはでず | >=++4                            |                          |
| ┃ご本人口座一覧<br>並べ替え:支店名   預金      | 種類▲                              |                          |
| 本店営業部 普通                       | 1234567                          |                          |
| 頂亚残尚                           |                                  | ,,,                      |

画面が表示